# Robostar Robot Controller N2 Series UNI-HOST Manual

Version: N2-HM-C02 Issued Data: May 07, 2020

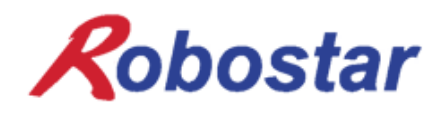

Copyright 2020, ROBOSTAR Co., Ltd. All right reserved.

本使用说明书的制作权在Robostar 有限公司。 任何部分在没有得到Robostar的允许不能以其他形式或手段使用。

说明书中的内容可能在无预告的情况下变更。

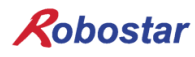

## 产品保证相关

Robostar的产品在严格品质管理的监督下制造,其整体产品的保修期间自制造日起1年。在此期 只对Robostar侧的过失导致的机械故障或正常使用中的设计及制造商的问题导致的故障无常服 务。

以下几种情况无法保证无偿服务。

- (1) 已满保修期间
- (2) 因贵公司或第三者不适当的修理、改造、移动或其他使用不注意导致的故障
- (3) 配件及润滑油使用了本公司指定的产品以外的产品而导致的故障
- (4) 因火灾、灾害、地震、风水灾害以及其他天然灾害导致的故障
- (5) 因喷料及被水淹等本公司产品配置以外环境中使用导致的故障
- (6) 消耗品消耗而导致的故障
- (7) 因未按照使用说明书中记载的保修检验作业内容执行而导致的故障
- (8) Robot修理以外的费用损失

#### Robostar有限公司地址及联系方式

- 总公司及工厂 京畿道安山市常绿区水仁路 700 (沙士洞119-38)
   700, Suin-ro, Sangnok-gu, Ansan-City, Gyeonggi-do, Republic of South Korea (15523)
- 水原工厂 京畿道水原市劝善区产业路155号 37 (古索洞997)
   37, Saneop-ro 155beon-gil, Gwonseon-gu, Suwon-City, Gyeonggi-do, Republic of South Korea (16648)
- AS及产品咨询 -营业咨询 TEL. 031-400-3600 FAX. 031-419-4249 -顾客咨询 TEL. 1588-4428

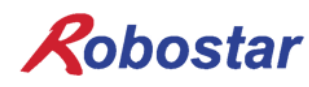

www.robostar.co.kr

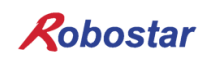

## 目录

| 第 | 1章 N2 FILE TRANSFER 使用说明          | 8  |
|---|-----------------------------------|----|
|   | 1. Program 执行前                    | 8  |
|   | 2. 基本画面                           | 9  |
|   | 3. FILE 菜单                        | 11 |
|   | 3.1 Connect                       | 11 |
|   | 3.2 Disconnect                    | 14 |
|   | 3.3 Transfer                      | 15 |
|   | 3.4 Delete                        | 17 |
|   | 3.5 Recent File                   | 17 |
|   | 3.6 Option                        | 18 |
|   | 4. VIEW 菜单                        | 19 |
|   | 4.1 Toolbar                       | 19 |
|   | 4.2 Status bar                    | 19 |
|   | 4.3 Refresh                       | 20 |
|   | 5. ETC 菜单                         | 21 |
|   | 5.1 Download Log                  | 21 |
|   | 5.2 Upload Firmware               | 21 |
|   | 6. Help 菜单                        | 23 |
| 第 | 2章 N2 ROBOSTAR EDITOR 使用说明        | 24 |
|   | 1. JOB 文件编辑画面                     | 24 |
|   | 1.1 New                           | 25 |
|   | 1.2 Open                          | 25 |
|   | 1.3 Save                          | 25 |
|   | 1.4 Print                         | 26 |
|   | 1.5 Cut / Copy / Paste            | 26 |
|   | 1.6 Undo / Redo                   | 26 |
|   | 1.7 Find / Repeat / Find Previous | 27 |
|   | 1.8 Replace                       | 28 |
|   | 1.9 Find ALL                      | 28 |
|   | 1.10 Syntax                       | 29 |
|   | 1.11 Bookmark                     | 30 |
|   | 2. 通用参数设定文件编辑画面                   | 31 |
|   | 3. Robot参数设定文件编辑画面                | 31 |
|   | 4. POINT 文件编辑画面                   | 32 |
|   | 4.1 Initialize                    | 32 |
|   | 4.2 Increase                      | 34 |
|   | 4.3 Parameter                     | 35 |

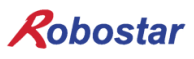

|    | 4.4 Coordinate | 35 |
|----|----------------|----|
|    | 5. 变量文件编辑画面    |    |
| 第  | § 3章 修改历史      |    |
| A. | 参考文献           |    |
| В. | 危险级别及符号        |    |

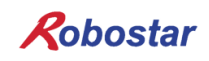

## 目录

| Figure 1-1 PC和Robot控制器之间连接方法                               | 8  |
|------------------------------------------------------------|----|
| Figure 1-2 File Transfer主画面                                | 9  |
| Figure 1-3 File Transfer 主画面                               | 10 |
| Figure 1-4 File Transfer 窗口中选择[File]-[Connect] 菜单          | 11 |
| Figure 1-5 File Transfer Program [Connect] 对话框             | 12 |
| Figure 1-6 Connect 成功画面状态                                  | 13 |
| Figure 1-7 Connect 故障画面状态                                  | 13 |
| Figure 1-8 File Transfer 窗口中选择[File]-[Disconnect] 菜单       | 14 |
| Figure 1-9 File Transfer 窗口中传送文件的方法1                       | 15 |
| Figure 1-10 File Transfer 窗口中传送文件的方法2                      | 15 |
| Figure 1-11 File Transfer 窗口中文件传输中画面                       | 16 |
| Figure 1-12 File Transfer 窗口中删除文件的方法1                      | 17 |
| Figure 1-13 File Transfer 窗口中删除文件的方法 2                     | 17 |
| Figure 1-14 File Transfer 窗口中选择 [File]-[Option] 菜单         | 18 |
| Figure 1-15 File Transfer Program [Option] 对话窗             | 18 |
| Figure 1-16 File Transfer Program 下方 Status bar            | 19 |
| Figure 1-17 File Transfer Program 下端 Status bar            | 19 |
| Figure 1-18 File Transfer 窗口中选择 [View]-[Refresh] 菜单        | 20 |
| Figure 1-19 File Transfer 窗口中选择 [ETC]-[Upload Firmware] 菜单 | 21 |
| Figure 1-20 Upload Firmware 进行中画面                          | 21 |
| Figure 1-21 File Transfer Program 版本信息                     | 23 |
| Figure 2-1 Robostar JOB Editor 画面                          | 24 |
| Figure 2-2 打开Robostar Editor 文件                            | 25 |
| Figure 2-3 保存Robostar Editor 文件                            | 25 |
| Figure 2-4 Robostar Editor 文件打印例子                          | 26 |
| Figure 2-5 当前文件中查询文字                                       | 27 |
| Figure 2-6 当前文件中查询文字结果                                     | 27 |
| Figure 2-7 所有 JOB 文件中查询文字                                  | 28 |
| Figure 2-8 所有JOB 文件中查询文字                                   | 28 |
| Figure 2-9 所有JOB 文件中查询字符串的结果                               | 28 |
| Figure 2-10 JOB 文件编译成功的画面                                  | 29 |
| Figure 2-11 JOB 文件编译失败的画面                                  | 29 |
| Figure 2-12 JOB 文件中创建Bookmark 1                            | 30 |
| Figure 2-13 JOB 文件中创建Bookmark 2                            | 30 |
| Figure 2-14 通用参数设定文件编辑画面                                   | 31 |
| Figure 2-15 Robot参数设定文件编辑画面                                | 31 |
| Figure 2-16 POINT 文件编辑画面                                   | 32 |
| Figure 2-17 POINT 文件编辑画面中的Initialize Tab                   | 32 |

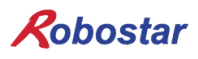

| Figure 2-18 "All Apply" 初始化进行情况询问窗口      | 33 |
|------------------------------------------|----|
| Figure 2-19 Initialize 进行过程中POINT 文件编辑画面 | 33 |
| Figure 2-20 POINT 文件编辑画面中的Increase Tab   | 34 |
| Figure 2-21 Increase 进行后POINT 编辑画面       | 35 |
| Figure 2-22 变量文件编辑画面                     | 36 |

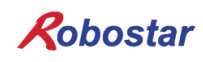

## 第1章 N2 FILE TRANSFER 使用说明

#### 1. Program 执行前

此File Transfer Program可以完成 N2 Robot控制器和PC之间通信及文件/参数的发送和接收. 控制器和PC只能通过串口(RS-232C)通信收发信. 执行Program 前利用触摸Pendant设置控制器和PC的相同Baud Rate. 默认通信速度设置为115,200bps.

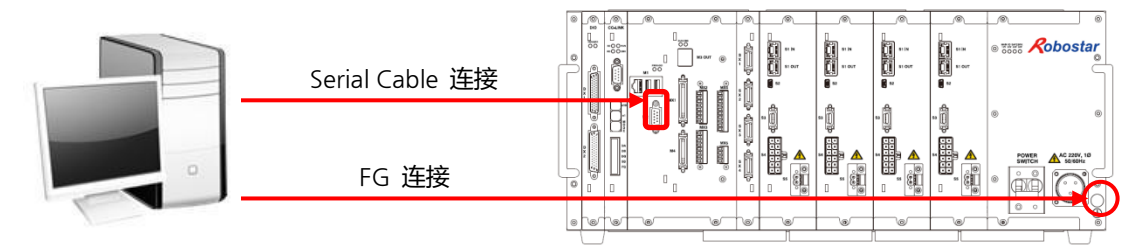

Figure 1-1 PC和Robot控制器之间连接方法

使用满足如下条件的电缆连接控制器和PC.

#### Pin Map

| РС     |     |   | 控制     | 削器  |
|--------|-----|---|--------|-----|
| Signal | Pin |   | Signal | Pin |
| Name   | No. |   | Name   | No. |
| RXD    | 2 - |   | RXD    | 2   |
| TXD    | 3   |   | – TXD  | 3   |
| GND    | 5 - | - | - GND  | 5   |

#### ■ 电缆规格

- 0.3mm<sup>2</sup> (最小线芯厚度)以上的包庇(Shield)的电缆.
- 请连接连接器的 Case 两侧 Shield (控制器, PC).
- 请设置相同控制器和主机的 FG(Frame Ground) Level.
- 请选择 10m 以内的串口线.
- 连接器规格 : D-Sub 9s (Socket Type)

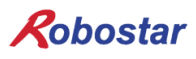

#### 2. 基本画面

双击FileTransfer.exe 文件执行 File Transfer Program,可以确认如 Figure 1-2的主画面. File Transfer Program的主画面由PC和控制器文件列表窗口和显示通信状态的Trace窗口组成.

| A 1 2 Controller 4 Ver:<br>Name Size Step Point 5 Size Step Point 5 |
|---------------------------------------------------------------------|
| Name     Size     Step     Point       3     3                      |
|                                                                     |
| •                                                                   |
|                                                                     |
| 0 Object(s) 0 Object(s)                                             |
|                                                                     |

Figure 1-2 File Transfer主画面

- ① 显示PC的作业文件夹.
- ② 需要更改PC的作业文件夹时,点击弹出文件夹更改窗口.
- ③ PC的文件列表窗口,显示作业文件夹内的文件列表. 蓝色框表示当前用户选择了PC的文件列表窗口.
- ④ 显示控制器的Version.
- ⑤ 控制器的文件列表窗口,显示当前连接的控制器的文件列表.
- ⑥ 输出PC和控制器之间通信过程中发生的发送/接收数据及错误信息等的Trace 窗口.

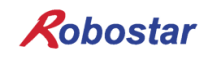

#### ■ 控制器File 说明

Figure 1-3为控制器内部存储的文件目录,由JOB 文件, Point 变量文件, Public 参数 及频道ROBOT 参数组成.

| ontroller        |       |      |       |
|------------------|-------|------|-------|
| Ver: 01.00.01-C3 |       |      |       |
| Name             | Size  | Step | Point |
| 🥁 BGTD.JOB       | 5 KB  | 186  | 0     |
| 📔 BGTF.JOB       | 1 KB  | 10   | 0     |
| 📔 BJ7.JOB        | 1 KB  | 0    | 0     |
| 📔 MASTER.JOB     | 1 KB  | 11   | 2     |
| OUT.JOB          | 57 KB | 26   | 901   |
| INTEGER.GIT      | 4 KB  | 1000 |       |
| FLOAT.GFT        | 8 KB  | 1000 |       |
| 🗋 GP.GPT         | 85 KB |      | 2000  |
| PUBLIC.PAR       | 8 KB  |      |       |
| SY0.PAR          | 8 KB  |      |       |
| SY1.PAR          | 8 KB  |      |       |
| SY2.PAR          | 8 KB  |      |       |

Figure 1-3 File Transfer 主画面

| FILE NAME   | 说明                   |
|-------------|----------------------|
| INTEGER.GIT | 控制器通用整数型变量文件         |
| FLOAT.GFT   | 控制器通用实数型变量文件         |
| GP.GPT      | 控制器通用Global Point 文件 |
| PUBLIC.PAR  | 控制器通用参数设定文件          |
| SY0.PAR     | 控制器Robot 1 参数设定文件    |
| SY1.PAR     | 控制器Robot 2 参数设定文件    |
| SY2.PAR     | 控制器Robot 3 参数设定文件    |

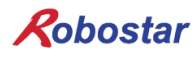

### 3. FILE 菜单

#### 3.1 Connect

T/P Parameter Setup

| DEPTH  | PUB - HW_CONF(1) - COMM - SERIAL                                                                                                    |
|--------|----------------------------------------------------------------------------------------------------|
| TP 画面  | <pre> <pub:serial> SERIAL PORT SETTING PROTOCOL :HOST BAUDRATE :115200 DELIMITER:CRLF </pub:serial></pre>                                                                                               |
| 参数说明   | 设置RS-232C 通信规格的参数.                                                                                                    |
| Detail | <ol> <li>Serial RS-232 端口仅有一个,因此使用 HOST 时需要将<br/>PROTOCOL 设置为 HOST 才能正常通信,不一致时无法连<br/>接通信.</li> <li>PROTOCOL 参数设置为STRCOM 后,使用Unihost时无需<br/>更改参数,直接从主菜单移动到 3.HOST 菜单即可通过 PC<br/>和 Unihost通信.</li> </ol> |

PC和Robot控制器之间没有连接通信时,如Figure 1-4激活 Connect 菜单, 需要连接通信时 选择连接通信 (Connect).

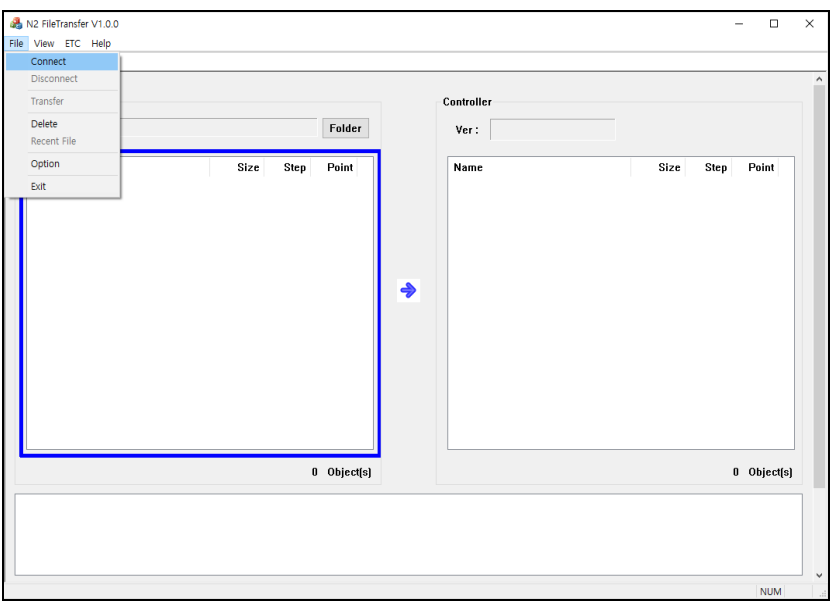

Figure 1-4 File Transfer 窗口中选择[File]-[Connect] 菜单

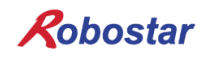

选择连接通信后,如Figure 1-5弹出连接通信的对话框. 设置端口编号后,按下连接按钮,开始PC和控制器之间通信. 默认通信速度设置为115,200bps.

|      |            | Х               |
|------|------------|-----------------|
|      |            |                 |
| COM4 | ~          |                 |
|      |            |                 |
|      |            |                 |
| 연결   | 닫기         |                 |
|      | COM4<br>연결 | COM4 ~<br>연결 닫기 |

Figure 1-5 File Transfer Program [Connect] 对话框

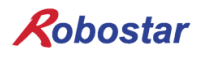

连接通信成功时,如 Figure 1-6显示控制器版本及控制器内部存储文件列表, Trace 窗口显示 Log 记录.

■ Trace 窗口

Request Controller Info OK Request Controller File List OK

|      |           | Folder      | Ver : 01 00 01 02                                                                                                    |                                                                                        |                                                    |                             |
|------|-----------|-------------|----------------------------------------------------------------------------------------------------|----------------------------------------------------------------------------------------|----------------------------------------------------|-----------------------------|
| Neme | Size Step | Point       | Name<br># BGTD_JOB<br># BGTF_JOB<br># MASTER_JOB<br># MASTER_JOB<br># OT_JOB<br># OT_JOB<br># OT_JOB<br># OT_JOB<br># OT_JOB<br>\$ SYUE, PAR<br>\$ SYUE, PAR<br>\$ SYZE, PAR | Size<br>5 KB<br>1 KB<br>5 7 KB<br>4 KB<br>8 KB<br>8 KB<br>8 KB<br>8 KB<br>8 KB<br>8 KB | Step<br>186<br>10<br>0<br>11<br>26<br>1000<br>1000 | Point<br>0<br>0<br>2<br>901 |
|      |           | D Object(s) |                                                                                                    |                                                                                        | 1:                                                 | 2 Object(s                  |

Figure 1-6 Connect 成功画面状态

| Size Si | Foruer    |   | Ver: |           |       |
|---------|-----------|---|------|-----------|-------|
|         | tep Point |   | Name | Size Step | Point |
|         |           |   |      |           |       |
|         |           |   |      |           |       |
|         |           | * |      |           |       |
|         |           |   |      |           |       |
|         |           |   |      |           |       |
| <br>    |           | 1 |      |           |       |
|         |           |   | •    | •         | •     |

Figure 1-7 Connect 故障画面状态

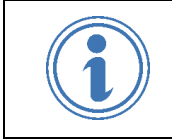

- 1) 通信接入失败时请如下确认.
  - 请检查通信端口编号.
  - 请检查PC和控制器上连接的Serial Cable.

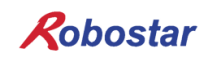

#### 3.2 Disconnect

PC和Robot控制器之间连接通信的状态下如Figure 1-8激活, 需要结束连接时请选择连接通信 (Disconnect).

| ₩2 FileTransfer V1.0.0       File     Vew ETC Help       Connect     Disconnect       Disconnect     Disconnect       Transfer     Delete       Recent File     Option       Exit     Exit | Folder<br>Size Step Point | Controller<br>Ver: 01.00.01-C3<br>Wer: 01.00.01-C3<br>Wer: 01.00<br>Wer: 000<br>Wer: 0 | Size         Step           5 KB         188           1 KB         11           1 KB         11           1 KB         11           1 KB         11           5 KB         100           8 KB         8 KB           8 KB         6 KB           8 KB         8 KB | - C X        |
|----------------------------------------------------------------------------------------------------|---------------------------|----------------------------------------------------------------------------------------------------|----------------------------------------------------------------------------------------------------|--------------|
|                                                                                                    | 0 Object(s)               |                                                                                                    |                                                                                                    | 12 Object(s) |
| Request Controller Info<br>OK<br>Request Controller File List<br>OK                                                                                                    |                           |                                                                                                    |                                                                                                    | NUM .        |

Figure 1-8 File Transfer 窗口中选择[File]-[Disconnect] 菜单

■ Trace 窗口

| Disconnect |  |  |  |
|------------|--|--|--|
|            |  |  |  |

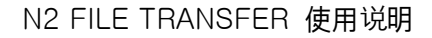

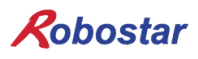

#### 3.3 Transfer

Figure 1-11为将控制器上的文件(INTEGER, FLOAT)传送到PC的画面,如Figure 1-9, Figure 1-10选择要传送的文件后选择 [File]-[Transfer] 菜单或鼠标点击右键选择菜单,或用鼠标拖 拽到PC 文件列表即可向PC传送文件. 从PC传送文件到控制器的方法相同.

| Disconnect<br>Transfer |        |             | Controller                                                                                                    |                                                                                                   |                                                    |                             |
|------------------------|--------|-------------|----------------------------------------------------------------------------------------------------|---------------------------------------------------------------------------------------------------|----------------------------------------------------|-----------------------------|
| Delete<br>Recent File  |        | Folder      | Ver: 01.00.01-C3                                                                                                    |                                                                                                   |                                                    |                             |
| Cotion<br>Exit         | Size S | lep Point   | Nane<br>W BGTD.JOB<br>W BGTF.JOB<br>W BJT.JOB<br>W MSTER.JOB<br>W OUT.JOB<br>INTEGER.GIT<br>FLOAT.GET<br>GP.GPT<br>GP.GPT<br>SY0.FAR<br>SY0.FAR<br>SY1.FAR<br>SY2.FAR | Size<br>5 KB<br>1 KB<br>1 KB<br>4 KB<br>8 KB<br>8 KB<br>8 KB<br>8 KB<br>8 KB<br>8 KB<br>8 KB<br>8 | Step<br>186<br>10<br>0<br>11<br>26<br>1000<br>1000 | Point<br>0<br>0<br>2<br>901 |
|                        |        | 0 Object(s) |                                                                                                    |                                                                                                   | 12                                                 | Object(s                    |

Figure 1-9 File Transfer 窗口中传送文件的方法1

| Controller         |       |      |       |
|--------------------|-------|------|-------|
| Ver: 01.00.01-C3   |       |      |       |
| Name               | Size  | Sten | Point |
| BGTD.JOB           | 5 KB  | 186  | 0     |
| BGTF.JOB           | 1 KB  | 10   | 0     |
| 📓 BJ7.J0B          | 1 KB  | 0    | 0     |
| MASTER.JOB         | 1 KB  | 11   | 2     |
| OUT.JOB            | 57 KB | 26   | 901   |
| INTEGER. Transfer  | 4 KB  | 1000 |       |
| FLOAT.GF<br>Delete | 8 KB  | 1000 | 0000  |
| BUBLIC B Refresh   | 85 KB |      | 2000  |
|                    |       |      |       |
| STURAR<br>SYLPAR   | 8 KB  |      |       |
| SY2.PAR            | 8 KB  |      |       |

Figure 1-10 File Transfer 窗口中传送文件的方法2

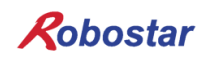

|             |                                                                        | Controller                              |                                                                                             |                                       |
|-------------|------------------------------------------------------------------------|-----------------------------------------|---------------------------------------------------------------------------------------------|---------------------------------------|
| r C:₩N2_JOB | Folder                                                                 | Ver: 01.00.01-C3                        |                                                                                             |                                       |
| Name        | Size Step Point                                                        | Name<br>BGTD.JOB<br>BGTF.JOB<br>SJ7.JOB | Size S<br>5 KB<br>1 KB<br>1 KB                                                              | itep Point<br>186 0<br>10 0<br>0 0    |
|             | Wait for a while until file copy compl<br>New copy (DITEGER.GIT) to PC | carce                                   | 57 KB<br>57 KB<br>4 KB<br>11<br>8 KB<br>11<br>85 KB<br>8 KB<br>8 KB<br>8 KB<br>8 KB<br>8 KB | 11 2<br>26 901<br>000<br>2000<br>2000 |
|             |                                                                        |                                         |                                                                                             |                                       |
|             | 0 Object(s)                                                            |                                         |                                                                                             | 12 Object(s                           |

Figure 1-11 File Transfer 窗口中文件传输中画面

文件传送成功时Trace 窗口生成Log 记录.

Trace 窗口
 Copy INTEGER.GIT file to PC
 OK
 Copy FLOAT.GFT file to PC
 OK

文件传送失败时, Trace 窗口生成Log 记录.

■ Trace 窗口 Error:Write file[1314]

上述Error Message在 Execute Path中没有执行文件 (REditor.exe)时发生. 因此, 请确认 [File]-[Option] 菜单的Execute Path 设置.

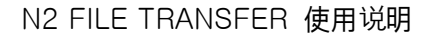

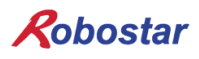

#### 3.4 Delete

Figure 1-12为删除PC中文件 (INTEGER)的画面,如Figure 1-12,Figure 1-13选择要删除的 文件后,选择[File]-[Delete] 菜单或使用鼠标右键显示的菜单删除选择的文件. 从控制器删除文件的方法相同.

| Disconnect Transfer Delete Recent File Option Exit UPEDAT.GPT | Size<br>8 KB<br>15 KB | Step<br>1000<br>1000 | Foider    | Controller<br>Ver: 01.00.01-C3<br>Name<br>BGTD_JOB<br>BGTJ_JOB<br>BGTJ_JOB<br>BJT_JOB<br>MASTER_JOB<br>WASTER_JOB<br>WASTER_JOB<br>COT_JOB<br>INTEGER.GIT<br>FLOAT.GFT<br>GG.GPT | Size<br>5 KB<br>1 KB<br>1 KB<br>57 KB<br>4 KB<br>8 KB<br>85 KB | Step<br>186<br>10<br>0<br>11<br>26<br>1000<br>1000 | Point 0<br>0 0<br>2 901<br>2000 |
|---------------------------------------------------------------|-----------------------|----------------------|-----------|----------------------------------------------------------------------------------------------------|----------------------------------------------------------------|----------------------------------------------------|---------------------------------|
| equest Controller File List                                   |                       | 2                    | Object(s) | PUBLCPAR<br>  SYUPAR<br>  SYLPAR<br>  SY2PAR                                                                                                    | 8 KB<br>8 KB<br>8 KB<br>8 KB                                   | 12                                                 | ? Object(s                      |

Figure 1-12 File Transfer 窗口中删除文件的方法1

| Name                |          | Size  | Step | Point |
|---------------------|----------|-------|------|-------|
| INTEGE <sup>P</sup> |          | 8 KB  | 1000 |       |
| FLOAT.              | Transfer | 15 KB | 1000 |       |
|                     | Delete   |       |      |       |
|                     | Refresh  |       |      |       |
| _                   |          | 1     |      |       |

Figure 1-13 File Transfer 窗口中删除文件的方法 2

#### 3.5 Recent File

※ 目前不支持的功能.

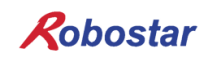

#### 3.6 Option

设置File Transfer Program通信超时及执行文件路径, Firmware路径等时,如Figure 1-14选择 [File]-[Option] 菜单.

| N2 FileTransfer V1.0.0 File View ETC Help Connect Disconnect Transfer Delete Recent File Option Exit | Folder         Controller           Size         Step         Point           15 KB         1000         Point           BGTF_JOB         1 KB           BGTF_JOB         1 KB           BGTF_JOB         1 KB           BGTF_JOB         1 KB           DUT_JOB         5 KB           PUBLIC_PAR         1 KB           SVLPAR         8 KB           SVLPAR         8 KB           SV2_PAR         8 KB | Step<br>186<br>10<br>0<br>11<br>26<br>16<br>1000<br>1000 | -           |
|----------------------------------------------------------------------------------------------------|----------------------------------------------------------------------------------------------------|----------------------------------------------------------|-------------|
| Request Controller Info<br>OK<br>Request Controller File List<br>DK                                  | 1 Object(a)                                                                                                    | 13                                                       | 3 Object(s) |

Figure 1-14 File Transfer 窗口中选择 [File]-[Option] 菜单

Option 窗口中各设置项拥有如下含义.

| Option          |                   |                     | ×       |
|-----------------|-------------------|---------------------|---------|
| Communication   |                   |                     |         |
| Time Out :      | 15 ~              | Retry Count :       | 3 ~     |
| Path            |                   |                     |         |
| Excute Path :   | C:₩Users₩jachoi₩E | iownloads₩N2_UNIHOS | T_19010 |
| Firmware Path : | c:₩               |                     |         |
| ОК              |                   |                     | Cancel  |

Figure 1-15 File Transfer Program [Option] 对话窗

| OPTION NAME   | 说明               | 单位  |
|---------------|------------------|-----|
| Time Out      | 超时基准             | sec |
| Retry Count   | 超时时重复次数          | 次   |
| Execute Path  | 执行文件的文件夹位置       | -   |
| Firmware Path | Firmware文件的文件夹位置 | -   |

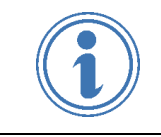

1) 设置Execute Path 时请务必先移动到FileTransfer.exe 执行文件所在的文件夹位置.

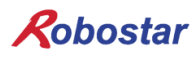

### 4. VIEW 菜单

#### 4.1 Toolbar

选择[View]-[Toolbar] 菜单激活,如Figure 1-16扩展 Toolbar.

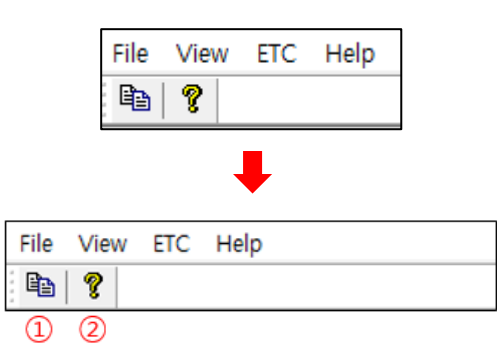

Figure 1-16 File Transfer Program 下方 Status bar

| 1 | Refresh | 刷新选择的文件列表窗口                  |
|---|---------|------------------------------|
| 2 | Version | 确认File Transfer Program的版本信息 |

#### 4.2 Status bar

选择[View]-[Status bar] 菜单激活,如Figure 1-17的右下方显示当前键盘状态 (Caps Lock, Num Lock, Scroll Lock).

| AA            |                         |             | Controller                                                                                                    |                                                                                                    |                                                          |                                  |
|---------------|-------------------------|-------------|----------------------------------------------------------------------------------------------------|----------------------------------------------------------------------------------------------------|----------------------------------------------------------|----------------------------------|
| Dir C:#N2_JOB |                         | Folder      | Ver: 01.00.01-C3                                                                                                    |                                                                                                    |                                                          |                                  |
| Name          | Size Step<br>15 KB 1000 | Point       | Name<br>W BGTD.J0B<br>W BGTLJ0B<br>W JDTLJ0B<br>W JDTLJ0B<br>W JDTLJ0B<br>W JDTLJ0B<br>W JDTLJ0B<br>W JDTLJ0B<br>W JDTLJ0B<br>PLOAT.GFT<br>GP.GPT<br>PUBLIC.PAR<br>SYDLPAR<br>SY2LPAR | Size<br>5 KB<br>1 KB<br>1 KB<br>57 KB<br>1 KB<br>8 KB<br>8 KB<br>8 KB<br>8 KB<br>8 KB<br>8 KB<br>8 KB | Step<br>186<br>10<br>0<br>11<br>26<br>16<br>1000<br>1000 | Point<br>0<br>0<br>2<br>901<br>0 |
|               |                         | 1 Object(s) |                                                                                                    |                                                                                                    | 13                                                       | Object(s                         |

Figure 1-17 File Transfer Program 下端 Status bar

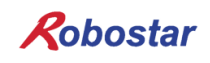

#### 4.3 Refresh

刷新用户选择的文件列表窗口. 当控制器文件列表窗口刷新失败时,有可能发生了断链或PC和 控制器之间无法传输正确数据,错误发生时的处理方法也相同.

| Status Bar<br>Refresh F5<br>Dir Cimn2_3015 |                         | Folder      | Controller<br>Ver: 01.00.01-C3                                                                                                    |                                                                                                    |                                                          |                                  |
|--------------------------------------------|-------------------------|-------------|----------------------------------------------------------------------------------------------------|----------------------------------------------------------------------------------------------------|----------------------------------------------------------|----------------------------------|
| Name                                       | Size Step<br>15 KB 1000 | Point       | Name<br>BGTD_JOB<br>BGTF_JOB<br>MASTER_JOB<br>VOT_JOB<br>V_0_0_JOB<br>V_0_0_0_JOB<br>V_0_0_JOB<br>V_0_0_0_JOB<br>V_ | Size<br>5 KB<br>1 KB<br>1 KB<br>57 KB<br>1 KB<br>4 KB<br>8 KB<br>8 KB<br>8 KB<br>8 KB<br>8 KB<br>8 KB<br>8 KB<br>8 | Step<br>186<br>10<br>0<br>11<br>26<br>16<br>1000<br>1000 | Point<br>0<br>0<br>2<br>901<br>0 |
|                                            |                         | 1 Object(s) |                                                                                                    |                                                                                                    | 13                                                       | Object(                          |

Figure 1-18 File Transfer 窗口中选择 [View]-[Refresh] 菜单

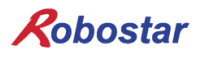

#### 5. ETC 菜单

#### 5.1 Download Log

※ 目前不支持的功能.

#### 5.2 Upload Firmware

N2 控制器的Firmware有改版时, 需要将控制器的Firmware更新到最新版本. 可以通过以下 菜单变更控制器的Firmware. Firmware的上传作业对控制器的动作有很大影响,请务必与本 公司客户服务部门联系后进行.

| Name         Size         Step         Point           □ FLOAT.GFT         15 KB         1000         5 KB         166 0           □ FLOAT.GFT         15 KB         1000         1 KB         10         0           □ GGTD.JOB         1 KB         10         0         1 KB         10         0           □ GGTD.JOB         5 KB         166 0         1 KB         0         0         0         0         0         0         0         0         0         0         0         0         0         0         0         0         0         0         0         0         0         0         0         0         0         0         0         0         0         0         0         0         0         0         0         0         0         0         0         0         0         0         0         0         0         0         0         0         0         0         0         0         0         0         0         0         0         0         0         0         0         0         0         0         0         0         0         0         0         0         0         0 | View EIC Help<br>Download Log<br>Upload Firmware<br>Dir C:#N2_JOB | Folder                        | Controller<br>Ver: 01.00.01-C3 |                                                                                              |                                                          |                                  |
|----------------------------------------------------------------------------------------------------|-------------------------------------------------------------------|-------------------------------|--------------------------------|----------------------------------------------------------------------------------------------|----------------------------------------------------------|----------------------------------|
|                                                                                                    | Name                                                              | Size Step Point<br>15 KB 1000 | Name                           | Size<br>5 KB<br>1 KB<br>1 KB<br>5 KB<br>8 KB<br>8 KB<br>8 KB<br>8 KB<br>8 KB<br>8 KB<br>8 KB | Step<br>186<br>10<br>0<br>11<br>26<br>16<br>1000<br>1000 | Point<br>0<br>0<br>2<br>901<br>0 |
| i ubjectjej 13 Objectjej                                                                                                    |                                                                   | 1 Object(s)                   |                                |                                                                                              | 13                                                       | Object(s)                        |
|                                                                                                    |                                                                   |                               |                                |                                                                                              |                                                          | NUM                              |

Figure 1-19 File Transfer 窗口中选择 [ETC]-[Upload Firmware] 菜单

Figure 1-20为Firmware上传过程中的画面.

| Name         Size         Step         Point           IFLOAT.GFT         15 KB         1000         IS KB         100           Watt for a while until file copy complete         IKB         IKB         1           Hew copy (Firmware) to Controler (*N)         IKB         1         16           KB         1000         IKB         1         100           KB         I         I         IKB         1           KB         I         IKB         1         1           KB         I         IKB         1         1           KB         I         IKB         1         1           KB         I         I         IKB         1           KB         I         I         I         I           KB         I         I         I         I           KB         I         I         I         I         I           KB         I         I         I         I         I         I           KB         I         I         I         I         I         I         I           KB         I         I         I         I         I                                                                                                    | NA<br>Dir C:#N2_JOB | Folder                                                                             | Controller<br>Ver: 01.00.01-C3          |                                                                                          |                                |
|----------------------------------------------------------------------------------------------------|---------------------|------------------------------------------------------------------------------------|-----------------------------------------|------------------------------------------------------------------------------------------|--------------------------------|
| Wait for a while until file copy complete For Kop 1 For Kop 2 For Kop 2 F | Name                | Size Step Point<br>15 KB 1000                                                      | Name<br>BGTD.JOB<br>BGTF.JOB<br>BJT.JOB | Size Ste<br>5 KB 18<br>1 KB 1<br>1 KB 1                                                  | p Point<br>6 0<br>0 0<br>0 0   |
|                                                                                                    |                     | Wait for a while until file copy complet<br>New copy (Pirmware) to Controller [4%] | à<br>Corret                             | 57 KB 2<br>1 KB 100<br>8 KB 100<br>85 KB<br>8 KB<br>8 KB<br>8 KB<br>8 KB<br>8 KB<br>8 KB | 6 901<br>6 0<br>0<br>0<br>2000 |
|                                                                                                    |                     |                                                                                    |                                         |                                                                                          |                                |

Figure 1-20 Upload Firmware 进行中画面

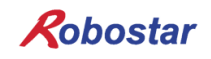

Firmware更新执行程度100%表示Firmware上传完成. 成功更新Firmware后, Trace 窗口中输出以下Log 记录.

■ Trace 窗口

Firmware uploading start... Firmware upload complete!

Firmware上传失败时, Trace 窗口中输出以下Log 记录.

■ Trace 窗口

Unable to open firmware file[C:₩₩ecat]

发生如上图中的Error Message时,表示设定的Firmware Path中没有Firmware文件(ecat). 请确认 [File]-[Option] 菜单的Firmware Path 设定.

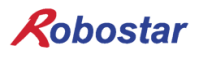

### 6. Help 菜单

选择[Help]-[About FileTransfer...] 菜单,如Figure 1-21可以确认程序的版本.

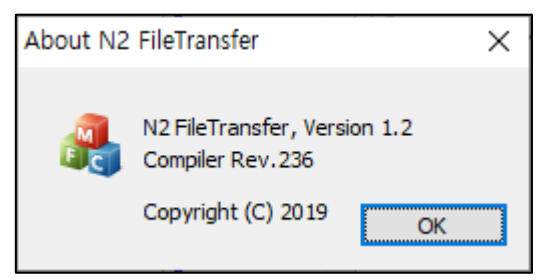

Figure 1-21 File Transfer Program 版本信息

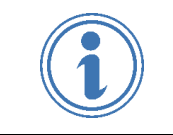

2)

1) 初始上传Firmware时,请与本公司客户服务部门联系后进行.

上传错误的Firmware将无法启动控制器.

3) 请熟悉上传顺序后进行.

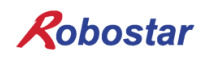

## 第2章 N2 ROBOSTAR EDITOR 使用说明

此 Robostar Editor可以创建或变更 N2 Robot控制器的JOB 文件, POINT 变量文件及参数值.

#### 1. JOB 文件编辑画面

Figure 2-1为 JOB Editor 画面,可以创建及编辑 JOB 文件. 此外,内置编译器,JOB程序制作完成 后可以检查是否有Syntax 错误.

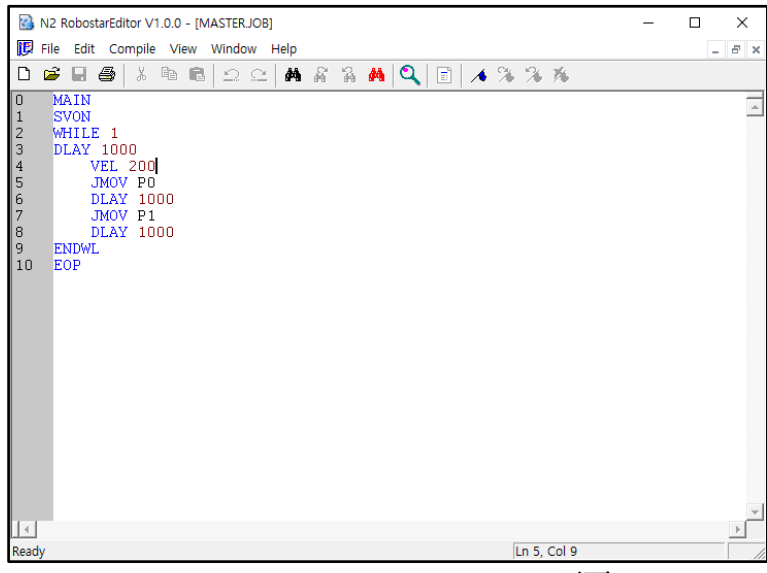

Figure 2-1 Robostar JOB Editor 画面

| 1  |                         | New     | 创建新文件     | 2  | <u>à</u> | Open          | 开启JOB 文件    |
|----|-------------------------|---------|-----------|----|----------|---------------|-------------|
| 3  |                         | Save    | 保存JOB 文件  | 4  |          | Print         | 打印JOB 文件    |
| 5  | ≥€                      | Cut     | 剪切部分内容    | 6  | 細        | Сору          | 复制部分内容      |
| 7  | Ū                       | Paste   | 粘贴复制的内容   | 8  | $\Omega$ | Undo          | 恢复到上一个作业前状态 |
| 9  | 12                      | Redo    | 恢复到原状态    | 10 | M        | Find          | 检索特定文字      |
| 11 | \$2                     | Repeat  | 从当前位置向下检索 | 12 | R        | Find Previous | 从当前位置向上检索   |
| 13 | 1                       | Replace | 字符串变更     | 14 | ď        | Find ALL      | 所有JOB 文件中检索 |
| 15 | -<br>111                | Syntax  | 语法检查      | 16 | 1        | Bookmark      | 创建Bookmark  |
| 17 | ℁ ℁ Bookmark 之间的移动(前,后) |         |           | 18 | *        | 删除            | 所有 Bookmark |

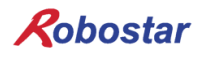

#### 1.1 New

选择 [New] 按钮或 [File]-[New] 菜单可以创建新JOB 文件. 目前的Editor 版本仅允许创 建新JOB 文件.

#### 1.2 Open

选择 [Open] 按钮或 [File]-[Open] 菜单, 如 Figure 2-2 加载现有文件到Editor中.

| -                                       |               |                    |        |        |                                          |   |
|-----------------------------------------|---------------|--------------------|--------|--------|------------------------------------------|---|
| N2 RobostarEditor V1.0.0                | )             |                    |        |        | _                                        | × |
| File View Help                          |               |                    |        |        |                                          |   |
| 🗅 📽 🖬 💩 🕺 Pa                            | 6 2 2 A A A A | M Q E 1 1 76 76 76 |        |        |                                          |   |
| 🙆 열기                                    |               |                    |        |        |                                          | × |
| ← → · ↑ □ · 내 PC · 로컬 티스크 (C:) · N2_JOB |               |                    | ✓ Č N2 | JOB 검색 | 9                                        |   |
| 구성 ▼ 새 몰더                               |               |                    |        |        | 111 -                                    | 0 |
| CneDrive ^                              | 이름            | 수정한 날짜             | 유형     | 크기     |                                          |   |
|                                         | 📔 11.JOB      | 2019-01-03 오후      | JOB 파일 | 1KB    |                                          |   |
| u PC                                    | 🔐 22.JOB      | 2019-01-03 오후      | JOB 파일 | 1KB    |                                          |   |
| 🧊 3D 개제                                 | BGTD.JOB      | 2019-01-03 오후      | JOB 파일 | 5KB    |                                          |   |
| Autodesk 360                            | BGTFJOB       | 2019-01-03 오후      | JOB 파일 | 1KB    |                                          |   |
| 🔸 다운로드                                  | BJ7.JOB       | 2019-01-03 오후      | JOB 파일 | 1KB    |                                          |   |
| 📕 동영상                                   | MASTER.JOB    | 2019-01-03 오후      | JOB 파일 | 1KB    |                                          |   |
| 🔮 문서                                    | OUT.JOB       | 2019-01-03 오후      | JOB 파일 | 58KB   |                                          |   |
| 바탕 화면                                   | TEMP.JOB      | 2019-01-04 오전      | JOB 파일 | 1KB    |                                          |   |
| ▶ 사진                                    |               |                    |        |        |                                          |   |
| ♪ 음악                                    |               |                    |        |        |                                          |   |
| - 로컬 티스크 (C1)                           |               |                    |        |        |                                          |   |
| - 세 복류 (61)                             |               |                    |        |        |                                          |   |
|                                         |               |                    |        |        |                                          |   |
| Term:(wwpian)                           |               |                    |        |        |                                          |   |
| 🥔 네트워크 🗸 🗸                              |               |                    |        |        |                                          |   |
| 파일(                                     | 이름(N):        |                    |        | ol v   | b Files (*.job)                          | ~ |
|                                         |               |                    |        | Jol    | o Files (*.job)                          |   |
|                                         |               |                    |        | Po     | int Files (*.job)<br>Files (*.got)       |   |
|                                         |               |                    |        | Pa     | rameter Files (*.par)                    |   |
|                                         |               |                    |        | Int    | eger Files (*.git)<br>llet Files (*.nlt) |   |
|                                         |               |                    |        | Flo    | pat Files (*.gft)                        |   |
|                                         |               |                    |        | Dr     | iver Files (*.drv)                       |   |
|                                         |               |                    |        | All    | rites (***)                              |   |

Figure 2-2 打开Robostar Editor 文件

#### 1.3 Save

选择 [Save] 按钮可以保存创建的文件. 新制作的JOB时,如 Figure 2-3弹出 POINT INFO 设置窗口.

输入适当的 Robot ID(频道CH)和Robot DOF设置,并输入JOB 文件名.

| dol 🗐  | 4                   |              | × |
|--------|---------------------|--------------|---|
| 0<br>1 | MAIN<br>SVON        |              | 4 |
| 2      | VEL 200<br>TMOV PO  |              |   |
| 4      | DLAY 500<br>JMOV P1 | Robot ID: 0  |   |
| 6      | DLAY 500<br>JMOV P2 | Robot DOE: 6 |   |
| 8<br>9 | DLAY 500<br>EOP     |              |   |
|        |                     |              |   |
|        |                     | OK CANCEL    |   |
|        |                     |              |   |

Figure 2-3 保存Robostar Editor 文件

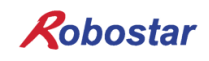

#### 1.4 Print

选择 [Print] 按钮可以输出当前处于激活状态的文件.

例如,如Figure 2-4, PUBLIC.PAR 文件激活的状态下选择[Print] 按钮仅打印PUBLIC.PAR 文件.

| N2 RobostarEditor V1.0.0 - PUBLIC.PAR   |         |          |        |                   |       | -                          |     | ×   |
|-----------------------------------------|---------|----------|--------|-------------------|-------|----------------------------|-----|-----|
| File View Function Window Help          |         |          |        |                   |       |                            |     |     |
| 「「「「」」「「」」「「」」「」」「」」「」」「」」「」」「」」「」」「」」「 | \$      |          |        |                   |       |                            |     |     |
| MASTERJOB                               | 8       | PUBLIC.P | AR     |                   |       |                            | •   | ×   |
| 0 MAIN<br>1 SVON                        | 4       | GROUP    | ITEM1  | ITEM2             | ITEM3 | DESCRIPTION                | MIN | MAX |
| 2 WHILE 1                               |         | HW_CONF  | BGT    | ENABLE(0)         |       | Run mode                   |     |     |
| 3 DLAY 1000<br>4 VEL 200                |         | HW_CONF  | BGT    | NAME(1)           |       | BGT job name               |     |     |
| 5 JMOV PO                               |         | HW_CONF  | COMM   | USED(2)           |       | Communication used         |     |     |
| 7 JMOV P1                               |         | HW_CONF  | COMM   | TYPE(3)           |       | String Command type        |     |     |
| 8 DLAY 1000                             |         | HW_CONF  | COMM   | PROTOCOL(4)       |       | RS232 Protocol             |     |     |
| 10 EOP                                  |         | HW_CONF  | COMM   | BAUD(5)           |       | RS232C Baud Rate           |     |     |
|                                         |         | HW_CONF  | COMM   | DELIMITER(6)      |       | RS232C Delimiter           |     |     |
|                                         |         | HW_CONF  | COMM   | ETHERNET PORT1(7) | IP    | Ethernet IP address        |     |     |
|                                         |         | HW_CONF  | COMM   | ETHERNET PORT1(7) | GATE  | Ethernet GATE address      |     |     |
|                                         |         | HW_CONF  | COMM   | ETHERNET PORT1(7) |       | Ethernet monitoring enable |     |     |
|                                         |         | HW_CONF  | COMM   | ETHERNET PORT2(8) | IP    | Ethernet IP address        |     |     |
|                                         |         | HW_CONF  | COMM   | ETHERNET PORT2(8) | GATE  | Ethernet GATE address      |     |     |
|                                         |         | HW_CONF  | COMM   | ETHERNET PORT2(8) |       | Ethernet monitoring enable |     |     |
|                                         |         | HW_CONF  | TP     | JOG_DEADMAN(11)   |       | Jog deadman enable         |     |     |
|                                         |         | HW_CONF  | TP     | RUN_DEADMAN(12)   |       | Manual run deadman enable  |     |     |
|                                         |         | HW_CONF  | TP     | ORG_DEADMAN(13)   |       | Origin deadman enable      |     |     |
|                                         |         | HW_CONF  | TP     | OPERATION(14)     |       | Deadman operation mode     |     |     |
|                                         |         | HW_CONF  | TP     | MODEL(15)         |       | TP model                   |     |     |
|                                         |         | HW_CONF  | OPTION | DIO(16)           |       | DIO board count            | 0   | 2   |
|                                         |         | HW_CONF  | OPTION | TYPE(17)          |       | Fieldbus type              |     |     |
|                                         |         | HW_CONF  | OPTION | ENDIAN(18)        |       | Fieldbus endian            |     |     |
|                                         |         | HW_CONF  | OPTION | IPCONF(19)        | IP    | Fieldbus IP address        |     |     |
|                                         |         | HW_CONF  | OPTION | IPCONF(20)        | GATE  | Fieldbus GATE address      |     |     |
| /L'                                     | Ln 1, C | ol 5     |        |                   | MAC   | 1                          | IUM | _   |

Figure 2-4 Robostar Editor 文件打印例子

#### 1.5 Cut / Copy / Paste

| ₩<br>选择血 [Cut] 按钮剪切特定字符串.      |
|--------------------------------|
| 选择 [Copy] 按钮复制特定字符串.           |
| 选择 [Paste] 按钮粘贴Cut 或Copy的特定字符串 |

#### 1.6 Undo / Redo

- 选择 [Undo] 按钮恢复到之前状态.
- 选择 📿 [Redo] 按钮恢复到原状态.

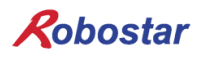

#### 1.7 Find / Repeat / Find Previous

选择 [Find] 按钮,从当前文件检索需要的字符串. 如Figure 2-5,输入 "JMOV"字符串后选择 [Find Next] 按钮.

| 0<br>1<br>2<br>3<br>4<br>5<br>6<br>7<br>8<br>9 | MAIN<br>SVON<br>VEL 200<br>JMOV P0<br>DLAY 500<br>JMOV P1<br>DLAY 500<br>JMOV P2<br>DLAY 500<br>FOD | Find Find what: UMOV Match whole word only Match case Up  Direction Direction | Find Next<br>Cancel |
|------------------------------------------------|----------------------------------------------------------------------------------------------------|-------------------------------------------------------------------------------|---------------------|
| Ĩ                                              |                                                                                                    |                                                                               | ▼<br>▶ <i>//</i>    |

Figure 2-5 当前文件中查询文字

如Figure 2-6, 寻找的字符串 "JMOV"的背景有所不同.

接下来按下资[Repeat] 按钮和资[Find Previous] 按钮,寻找上一个或下一个方向的字符串.

| Job4                                         |                                                       |   |
|----------------------------------------------|-------------------------------------------------------|---|
| 0 MAIN<br>1 SVON<br>2 VE                     | L 200                                                 |   |
| 3 DL<br>4 DL<br>5 JM<br>6 DL<br>7 JM<br>8 DL | 0W PU<br>AY 500<br>DV P1<br>AY 500<br>DV P2<br>AY 500 |   |
| 9 EOP                                        |                                                       | V |

Figure 2-6 当前文件中查询文字结果

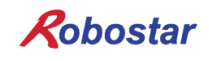

#### 1.8 Replace

选择 Mail [Replace] 按钮,如Figure 2-7输入要查找的字符串和要替换的字符串,可以将当前 文件中的字符串替换为要替换的字符串.

| Replace               |                             | ×           |
|-----------------------|-----------------------------|-------------|
| Find what:            |                             | Find Next   |
| Replace with:         |                             | Replace     |
| Match whole word only | Replace in                  | Replace All |
|                       | C Selection<br>• Whole file | Cancel      |

Figure 2-7 所有 JOB 文件中查询文字

#### 1.9 Find ALL

选择<sup>Q</sup>[Find All] 按钮,可以在设定路径下所有JOB 文件中查询特定字符串.如Figure 2-8输入需要查询的在字符串"DLAY",并选择 [FIND] 按钮.

| III FIND         | ×     | C |
|------------------|-------|---|
| Find What : DLAY | FIND  |   |
|                  | Close |   |
|                  |       |   |
|                  |       |   |
|                  |       |   |
|                  |       |   |
|                  |       |   |
|                  |       |   |
|                  |       |   |
|                  |       |   |
|                  |       |   |

Figure 2-8 所有JOB 文件中查询文字

如Figure 2-9,通过输出列表确认所有JOB 文件中包含特定字符串的位置,双击列表可以打开 JOB 文件.

| III FIND                                                                                                    | ×    |
|----------------------------------------------------------------------------------------------------|------|
| Find What : DLAY                                                                                                    | FIND |
| BGTD.JOB(117) : DLAY 100<br>MASTER.JOB(3) : DLAY 1000<br>MASTER.JOB(6) : DLAY 1000<br>OUT.JOB(20) : DLAY 1000<br>OUT.JOB(20) : DLAY 100<br>TEMP.JOB(4) : DLAY 500<br>TEMP.JOB(6) : DLAY 500 |      |
|                                                                                                    |      |

Figure 2-9 所有JOB 文件中查询字符串的结果

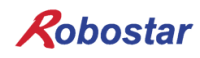

#### 1.10 Syntax

制作JOB 文件后,选择<sup>[]</sup>[Syntax] 按钮或 "F5" 按钮执行编译. 编译成功时,如Figure 2-10弹出 "Compile succeed!" 窗口.

| M INS KODOSTAFEDITOR A LIVIA - [MIASTEK.JOB]                                                                                                    | _ |       |
|----------------------------------------------------------------------------------------------------|---|-------|
| 😥 File Edit Compile View Window Help                                                                                                    |   | - 8 × |
| D 📽 🖩 🚭 🕺 🖻 🛍 🕰 😂 🖊 🖓 🔏 👫 🗳 🗮 🔍 🗟 🦽 🌾 🦄 🦘                                                                                                    |   |       |
| 0 MAIN<br>1 SVON<br>2 WHILE 1<br>3 DLAY 1000<br>4 VEL 200<br>5 JMOV P0<br>6 DLAY 1000<br>7 JMOV P1<br>8 DLAY 1000<br>9 ENDWL<br>10 EOP<br>Compile Message ×<br>€ Compile succeed!!<br>€ 212<br>€ 212 |   |       |
| Ready Ln 5, Col 9                                                                                                    |   |       |

Figure 2-10 JOB 文件编译成功的画面

Figure 2-11为编译失败时显示的画面. 编译输出窗口发生Error的 JOB 文件名和行位置, 以 及Error Message 信息.

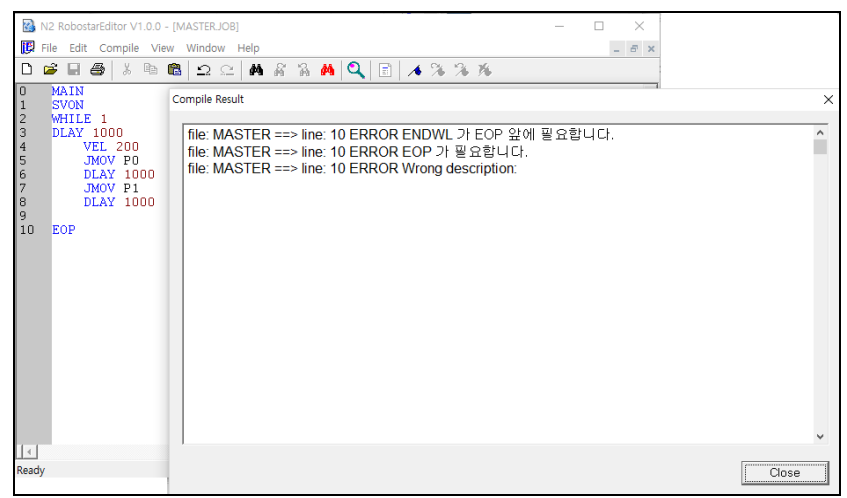

Figure 2-11 JOB 文件编译失败的画面

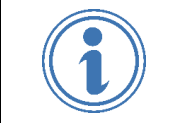

编译作业前,请务必保存JOB 文件后执行作业.
 编译作业前,如果有更改过JOB 文件,请务必保存后执行作业.

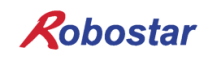

#### 1.11 Bookmark

选择 [Bookmark] 按钮可以使用JOB 文件内 Bookmark 功能.

长按 ▲ 按钮,以当前位置为基准生成Bookmark.

如Figure 2-12, Figure 2-13按下 🔺 按钮创建 Bookmark.

| N2 RobostarEditor V1.0.0 - 8GTD.JOB                                                                                                    |             |
|----------------------------------------------------------------------------------------------------|-------------|
| File Edit Compile View Window Help                                                                                                    |             |
|                                                                                                    |             |
| 🗊 вотриов                                                                                                    |             |
| 21 OFF - 0<br>22 SVS IN DATA - 0                                                                                                    | -           |
| 23 OLD_SYS_IN = 0                                                                                                    |             |
| 24 NEW_SYS_IN = 0<br>25 SYS_FILTER_ONT = 0                                                                                                    |             |
| 26 //*******                                                                                                    |             |
| 28 //***********************************                                                                                                    |             |
| 29 INT INPUT_FILTER<br>30                                                                                                    |             |
| 31 INT SYS_IN_JOB_START                                                                                                    |             |
| 33 INT SYS_IN_JOB_PAUSE                                                                                                    |             |
| 34 INT SYS_IN_JOB_RSESTART<br>35 INT SYS_IN_RESET                                                                                                    |             |
| 36<br>37 INT TH START                                                                                                    |             |
| 38 INT JOB_STOP                                                                                                    |             |
| 40 INT JOB_RESTART                                                                                                    |             |
| 41 INT ALARM_RESET                                                                                                    |             |
| 43                                                                                                    | _           |
| 44 INI DII_FLAG[5]<br>45 //*******//                                                                                                    |             |
| 46 // SYS IN TODO<br>47                                                                                                    |             |
| 48 INPUT_FILTER - 1                                                                                                    |             |
| 50 SYS_IN_JOB_START = 0                                                                                                    |             |
| 51 SYS_IN_JOB_STOP = 1<br>52 SYS_IN_JOB_PAUSE = 2                                                                                                    |             |
| 53 SYS_IN_JOB_RSESTART = 3                                                                                                    |             |
| 55 55                                                                                                    |             |
| 56 BIT_FLAG[0] = (0H0001< <sys_in_job_start)<br>57 BIT_FLAG[1] = (0H0001<sys_in_job_stop)< td=""><td></td></sys_in_job_stop)<></sys_in_job_start)<br> |             |
| 58 BIT_FLAG[2] = (DHOODI<(SYS_IN_JOB_PAUSE)<br>50 PIT_FLAG[2] = (DHOODI<(SYS_IN_JOB_PAUSE)                                                            |             |
| 60 BIT_FLAG[4] = (0H0001< <sys_in_reset)< td=""><td></td></sys_in_reset)<>                                                                            |             |
| 62 //***********************************                                                                                                    |             |
| 64 // SYS OUT DEFINITION                                                                                                    |             |
| 65 INT SYS_OUT_READY // 0 : MC ON 1 : MC OFF                                                                                                    |             |
| 67 INT SYS_OUT_JOB_PAUSE // 0 : STOP(PAUSE) 1 : NOT STOP                                                                                              |             |
| 68 INT SYS_OUT_ALARM // 0 : ALARM 1 : NOT ALARM<br>69 //INT SYS OUT ORG // 0 : ORG OK 1 : NOT ORG                                                     |             |
| 70 INT SYS_OUT_MODE // 0 : MANUAL 1 : AUTO                                                                                                    |             |
| 72                                                                                                    |             |
| 73<br>74 // SYS OUT TODO                                                                                                    |             |
| 25 //***********************************                                                                                                    | •           |
| Mand<br>Nook                                                                                                    | 10 170 CM 1 |

Figure 2-12 JOB 文件中创建Bookmark 1

| N2 RobostarEditor V1.0.0 - BGTD.JOB                                                                |               |            |
|----------------------------------------------------------------------------------------------------|---------------|------------|
| File Edit Compile View Window Help                                                                 |               |            |
| □ ☞ 월 월   3 월 16   12 12   14 14 14 14   12   1   1   1   1   1   1   1   1                        |               |            |
| Betto Job                                                                                          |               |            |
| 147 IF NODE AUTO THEN<br>148 R_STATE - RSTATE (1,6)                                                |               | -          |
| 149 IF (R_STATE == 0) THEN<br>150 SVON                                                             |               |            |
| 151 ENDIF                                                                                          |               |            |
| 153 PRESTART (1)                                                                                   |               |            |
| 154 ELSE<br>JOB RESTART = OFF                                                                      |               |            |
| 156 ENDIF                                                                                          |               |            |
| 158 ENDIF                                                                                          |               |            |
| 160 LABL START_OUT                                                                                 |               |            |
| 161<br>162 DATA = 0                                                                                |               |            |
| 163<br>164 (CT STRITE - TH STRITE(1 1)                                                             |               |            |
| 165 T_STATE - PSTATE(1)                                                                            |               |            |
| 165 SERVO_SIALE = RSIALE(1,6)<br>167 IF T_STATE == T_RUN THEN                                      |               |            |
| 168 DATA = (DATA   (DHODO1< <sys_out_job_run))<br>169 ENDIF</sys_out_job_run))<br>                 |               |            |
| 170 IF T_STATE T_STOP && (SERVO_STATE 1) THEN                                                      |               |            |
| 172 DATA = (DATA   (OHODOI< <sys_out_job_rause))< td=""><td></td><td></td></sys_out_job_rause))<>  |               |            |
| 173 ENDIF<br>174                                                                                   |               |            |
| 175 R_STATE = RSTATE(1,0)<br>176                                                                   |               |            |
| ((0H0002&R_STATE)>>1)<br>(DHTD002&R_STATE)>>1)                                                     |               |            |
| 179 OUT(SYS_OUT_JOB_PAUSE) = (DATA>>SYS_OUT_JOB_PAUSE)&OHOOO1                                      |               |            |
| 180 OUT (SYS_OUT_ALARM) = ((0H00016R_STATE)>>0)<br>181 //OUT (SYS_OUT_ORG) = ((0H00046R_STATE)>>2) |               |            |
| 182 OUT(SYS_OUT_MODE) = ((OHO2006R_STATE)>>9)<br>182 OUT(SYS_OUT_MODE) = ((OHO2006R_STATE)>>14)    |               |            |
| 163 COLONIZATION COLONIZATION COLONIZATION COLONIZATION COLONIZATION                               |               |            |
| 105 202                                                                                            |               |            |
|                                                                                                    |               |            |
|                                                                                                    |               |            |
|                                                                                                    |               |            |
|                                                                                                    |               |            |
|                                                                                                    |               |            |
|                                                                                                    |               |            |
|                                                                                                    |               |            |
|                                                                                                    |               | _          |
|                                                                                                    |               | •<br>• //: |
| Ready                                                                                              | Ln 178, Col 1 | MAC        |
|                                                                                                    |               |            |

Figure 2-13 JOB 文件中创建Bookmark 2

此外,按下 🌤 漆 按钮,以当前游标位置为基准向上或向下移动到Bookmark 位置,按下 🏂 按钮删除所有创建的Bookmark.

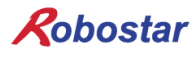

#### 2. 通用参数设定文件编辑画面

Figure 2-14为通用参数设定画面,可以编辑控制器内使用的通用参数.参数相关详细内容,请参照 N2-OM(Operating Manual).

| N2 Rob  | N2 RobostarEditor V1.0.0 - [PUBLIC.PAR] -      X |                   |       |                            |     |       |      |               |          |     |        |
|---------|--------------------------------------------------|-------------------|-------|----------------------------|-----|-------|------|---------------|----------|-----|--------|
|         |                                                  |                   |       |                            |     |       |      |               |          |     |        |
| GROUP   | ITEM1                                            | ITEM2             | ITEM3 | DESCRIPTION                | MIN | MAX   | UNIT | VALUE1        | VA       | UE2 | $\neg$ |
| HW_CONF | сомм                                             | ETHERNET PORT2(8) |       | Ethernet monitoring enable |     |       |      | DIS           | •        |     |        |
| HW_CONF | TP                                               | JOG_DEADMAN(11)   |       | Jog deadman enable         |     |       |      | DIS           | -        |     |        |
| HW_CONF | TP                                               | RUN_DEADMAN(12)   |       | Manual run deadman enable  |     |       |      | DIS           | <b>~</b> |     |        |
| HW_CONF | TP                                               | ORG_DEADMAN(13)   |       | Origin deadman enable      |     |       |      | DIS           | <b>-</b> |     |        |
| HW_CONF | TP                                               | OPERATION(14)     |       | Deadman operation mode     |     |       |      | MC_OFF        | -        |     |        |
| HW_CONF | TP                                               | MODEL(15)         |       | TP model                   |     |       |      | TPI9000       | -        |     |        |
| HW_CONF | OPTION                                           | DIO(16)           |       | DIO board count            | 0   | 2     |      | 0             |          |     |        |
| HW_CONF | OPTION                                           | TYPE(17)          |       | Fieldbus type              |     |       |      | NONE          | <b>~</b> |     |        |
| HW_CONF | OPTION                                           | ENDIAN(18)        |       | Fieldbus endian            |     |       |      | BIG           | <b>~</b> |     |        |
| HW_CONF | OPTION                                           | IPCONF(19)        | IP    | Fieldbus IP address        |     |       |      | 192.168.1.193 |          |     |        |
| HW_CONF | OPTION                                           | IPCONF(20)        | GATE  | Fieldbus GATE address      |     |       |      | 192.168.1.4   |          |     |        |
| HW_CONF | OPTION                                           | TRACKING(21)      |       | Tracking board count       | 0   | 2     |      | 0             |          |     |        |
| HW_CONF | OPTION                                           | SIZE(22)          |       | Fieldbus Data Size         | 0   | 4     |      | 0             |          |     |        |
| HW_CONF | SAFETY                                           | CATEGORY(31)      |       | Safety category type       |     |       |      | CAT3_STD      | <b>~</b> |     |        |
| HW_CONF | ALARM                                            | FAN(35)           |       | Fan alarm enable           |     |       |      | DIS           | -        |     |        |
| HW_CONF | ALARM                                            | BUZZER(36)        |       | Buzzer enable              |     |       |      | DIS           | -        |     |        |
| HW_CONF | ALARM                                            | BATTERY(37)       |       | Battery alarm enable       |     |       |      | DIS           | <b>-</b> |     |        |
| HW_CONF | XML                                              | NUMBER(38)        |       | Driver number              | 0   | 8     |      | 1             |          |     |        |
| HW_CONF | XML                                              | NAME(39)          |       | Driver name                |     |       |      | N2_V10_774111 |          |     |        |
| HW_CONF | MB_OVH                                           | VALUE(40)         |       | Main board over heat       | 0   | 110   |      | 85            |          |     |        |
| HW_CONF | TMR                                              | TMR1(41)          |       | Timer 1 setting            | 0   | 60000 |      | 100           |          |     |        |
| HW_CONF | TMR                                              | TMR2(41)          |       | Timer 2 setting            | 0   | 60000 |      | 100           |          |     |        |
| ETC     | TIME                                             | WTIME(50)         | day   | Working time day           |     |       |      | 0             |          |     |        |
| Ready   | eady                                             |                   |       |                            |     |       |      |               |          |     |        |

Figure 2-14 通用参数设定文件编辑画面

#### 3. Robot参数设定文件编辑画面

Figure 2-15问Robot参数设定画面,可以编辑控制器内使用的Robot参数.参数相关详细内容,请参考N2-OM(Operating Manual).

| N2 Ro | bostarEditor V1.0 | 1.0 - [SY0.PAR]            |        |                                     |             |            |      |          |   |         | ×     |
|-------|-------------------|----------------------------|--------|-------------------------------------|-------------|------------|------|----------|---|---------|-------|
| File  | View Function     | Window Help                | ~ 0 =  |                                     |             |            |      |          |   |         | - 6   |
| 1 🖻 I |                   | 9 16 1 22 22 1 <b>89</b> - | 首角网    |                                     |             |            | _    |          | _ | _       | _     |
| GROUP | ITEM1             | ITEM2                      | ITEM3  | DESCRIPTION                         | MIN         | MAX        | UNIT | VALUE1   |   | VALUE2  |       |
| CONF  | RENB              | ENABLE(100)                |        | Robot enable                        |             |            |      | ENB      | • |         |       |
| CONF  | USAX              | 1_axis(101)                |        | 1_axis driver ID                    | 0           | 6          |      | 0        |   |         |       |
| CONF  | USAX              | 2_axis(101)                |        | 2_axis driver ID                    | 0           | 6          |      | 0        |   |         |       |
| CONF  | USAX              | 3_axis(101)                |        | 3_axis driver ID                    | 0           | 6          |      | 3        |   |         |       |
| CONF  | USAX              | 4_axis(101)                |        | 4_axis driver ID                    | 0           | 6          |      | 0        |   |         |       |
| CONF  | USAX              | 5_axis(101)                |        | 5_axis driver ID                    | 0           | 6          |      | 0        |   |         |       |
| CONF  | USAX              | 6_axis(101)                |        | 6_axis driver ID                    | 0           | 6          |      | 0        |   |         |       |
| CONF  | XENB              | 1_axis(102)                |        | Robot axis1 enable                  |             |            |      | DIS      | - |         |       |
| CONF  | XENB              | 2_axis(102)                |        | Robot axis2 enable                  |             |            |      | DIS      | * |         |       |
| CONF  | XENB              | 3_axis(102)                |        | Robot axis3 enable                  |             |            |      | ENB      | • |         |       |
| CONF  | XENB              | 4_axis(102)                |        | Robot axis4 enable                  |             |            |      | DIS      | • |         |       |
| CONF  | XENB              | 5_axis(102)                |        | Robot axis5 enable                  |             |            |      | DIS      | * |         |       |
| CONF  | XENB              | 6_axis(102)                |        | Robot axis6 enable                  |             |            |      | DIS      | • |         |       |
| CONF  | ROBOT SPEC        | (105)                      |        | Robot spec                          |             |            |      | VAR      |   |         |       |
| CONF  | DOF               | (106)                      |        | Degree of freedom                   |             |            |      | 6        |   |         |       |
| CONF  | Pos Axis          | (107)                      |        | The number of dimensions            |             |            |      | 3        |   |         |       |
| CONF  | Ori Axis          | (108)                      |        | The number of orientations          |             |            |      | 3        |   |         |       |
| CONF  | Ext DOF           | (109)                      |        | Degree of freedom for external axis |             |            |      | 0        |   |         |       |
| CONF  | ROBOT NAME        | (110)                      |        | Robot name                          |             |            |      | NONE     |   |         | ilen. |
| BODY  | RANGE             | SW LIMIT(125)              | 1_axis | 1_axis Software limit               | -999999.000 | 999999.000 |      | -170.000 |   | 170.000 |       |
| BODY  | RANGE             | SW LIMIT(125)              | 2_axis | 2_axis Software limit               | -999999.000 | 999999.000 |      | -80.000  |   | 110.000 |       |
| BODY  | RANGE             | SW LIMIT(125)              | 3_axis | 3_axis Software limit               | -999999.000 | 999999.000 |      | -500.000 |   | 500.000 |       |
| BODY  | RANGE             | SW LIMIT(125)              | 4 axis | 4 axis Software limit               | -999999.000 | 999999.000 |      | -190.000 |   | 190.000 | _     |

Figure 2-15 Robot参数设定文件编辑画面

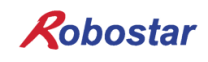

#### 4. POINT 文件编辑画面

Figure 2-16为 Point Editor 画面,可以生成及编辑控制器内使用的Global Point 文件. 各 Point 可以定义8个轴值及Robot的姿势 (R\_CONF),可以设置安装在Robot上的使用Tool和相应坐标系 (TOOL) 及用户坐标系 (USER).

| File View Edit | Window Help        |         |           |          |           |   |   |         |   |       |        |
|----------------|--------------------|---------|-----------|----------|-----------|---|---|---------|---|-------|--------|
|                | <b>% % ®</b> 🖻 으 : | 2 4 8 1 | 4 M Q   [ | i /4 % : | 36 76<br> |   |   |         |   |       |        |
| 1              | 2                  | 3       | 4         | 5        | 6         | 7 | 8 | R_CONF  | T | 00L L | JSER ' |
| GP00000        |                    |         |           |          |           |   |   | NO_FORM | - |       | _      |
| GP00001        |                    |         |           |          |           |   |   | NO_FORM | - |       |        |
| GP00002        |                    |         |           |          |           |   |   | NO_FORM | - |       |        |
| GP00003        |                    |         |           |          |           |   |   | NO_FORM | • |       |        |
| GP00004        |                    |         |           |          |           |   |   | NO_FORM | • |       |        |
| GP00005        |                    |         |           |          |           |   |   | NO_FORM | • |       |        |
| GP00006        |                    |         |           |          |           |   |   | NO_FORM | • |       |        |
| GP00007        |                    |         |           |          |           |   |   | NO_FORM | - |       |        |
| GP00008        |                    |         |           |          |           |   |   | NO_FORM | - |       |        |
| GP00009        |                    |         |           |          |           |   |   | NO_FORM | - |       |        |
| GP00010        |                    |         |           |          |           |   |   | NO_FORM | • |       |        |
| GP00011        |                    |         |           |          |           |   |   | NO_FORM | • |       |        |
| GP00012        |                    |         |           |          |           |   |   | NO_FORM | - |       |        |
| GP00013        |                    |         |           |          |           |   |   | NO_FORM | • |       |        |
| GP00014        |                    |         |           |          |           |   |   | NO_FORM | • |       |        |
| GP00015        |                    |         |           |          |           |   |   | NO_FORM | • |       |        |
| GP00016        |                    |         |           |          |           |   |   | NO FORM | • |       |        |
| GP00017        |                    |         |           |          |           |   |   | NO FORM | - |       |        |
| GP00018        |                    |         |           |          |           |   |   | NO_FORM | - |       |        |
| GP00019        |                    |         |           |          |           |   |   | NO_FORM | - |       |        |
| GP00020        |                    |         |           |          |           |   |   | NO FORM | • |       |        |
| GP00021        |                    |         |           |          |           |   |   | NO FORM | • |       |        |
| GP00022        |                    |         |           |          |           |   |   | NO FORM | • |       |        |
| GP00023        |                    |         |           |          |           |   |   | NO FORM | - |       |        |
| <              |                    |         |           |          |           |   |   |         | _ |       |        |

Figure 2-16 POINT 文件编辑画面

#### 4.1 Initialize

Figure 2-17为初始编辑Point 时可以对使用Point执行初始化的Tab. Pc Point和 End Point设置,也可以对各别轴及所有轴进行初始化设定.

Point范围设定通过Start

| 6 | 7 | 8 | R_CONF   | ľ | TOOL | USER | ^   | =  |        |                    |         |                 |
|---|---|---|----------|---|------|------|-----|----|--------|--------------------|---------|-----------------|
|   |   |   | NO_FORM  | • |      |      | -11 |    | Initia | alize point data - |         |                 |
|   |   |   | NO_FORM  | - |      |      |     | _  |        |                    | 0       |                 |
|   |   |   | NO_FORM  | - |      |      | Ģ   | IJ | 1:     | 0                  | 2       | apply           |
|   |   |   | NO_FORM  | - |      |      |     |    | 2:     | 0                  | -       | apply           |
|   |   |   | NO_FORM  | • |      |      |     |    | 3:     | 0                  | -       | apply           |
|   |   |   | NO_FORM  | - |      |      |     |    |        |                    | - 1     | and a           |
|   |   |   | NO_FORM  | - |      |      |     |    |        | I.                 |         | appry           |
|   |   |   | NO_FORM  | - |      |      |     |    | 5:     | 0                  |         | apply           |
|   |   |   | NO_FORM  | - |      |      |     |    | 6:     | 0                  |         | apply           |
|   |   |   | NO_FORM  | - |      |      |     |    | 7:     | 0                  | -       | apply           |
|   |   |   | NO_FORM  | - |      |      |     |    | g .    | 0                  | - 1     | amly            |
|   |   |   | NO_FORM  | - |      |      |     |    |        | °                  |         | oppry           |
|   |   |   | NO_FORM  | - |      |      |     |    | 9:     | 0                  |         | apply           |
|   |   |   | NO_FORM  | - |      |      |     |    | 10 :   | 0                  |         | apply           |
|   |   |   | NO_FORM  | - |      |      |     |    | 11:    | 0                  |         | apply           |
|   |   |   | NO_FORM  | - |      |      |     |    | 12 :   | 0                  | -       | apply           |
|   |   |   | NO_FORM  | * |      |      |     |    |        | 3                  |         | 4               |
|   |   |   | NO_FORM  | - |      |      |     |    | Star   | rt Point : 0       | End P   | Point : 1999    |
|   |   |   | NO_FORM  | - |      |      |     |    |        |                    | ~       |                 |
|   |   |   | NO_FORM  | • |      |      |     |    |        |                    | (5)     | All apply       |
|   |   |   | NO_FORM  | • |      |      |     |    |        |                    |         |                 |
|   |   |   | NO_FORM  | • |      |      |     | -  | Coordi | nate Paramete      | r Incre | ease Initialize |
|   |   |   | 10 50014 | + |      |      |     | -  |        |                    |         |                 |

Figure 2-17 POINT 文件编辑画面中的Initialize Tab

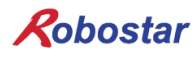

■ Initialize 设定Tab相关详细说明

| 1 | 1号轴初始位置设定值(Angle) | 2 | 1号轴初始位置值各别应用  |
|---|-------------------|---|---------------|
| 3 | Start Point 设定值   | 4 | End Point 设定值 |
| 5 | 1~8号初始位置值应用到所有    |   |               |

应用"All Apply" 按钮时,如 Figure 2-18通过 Message Box再次询问用户是否进行初始化.

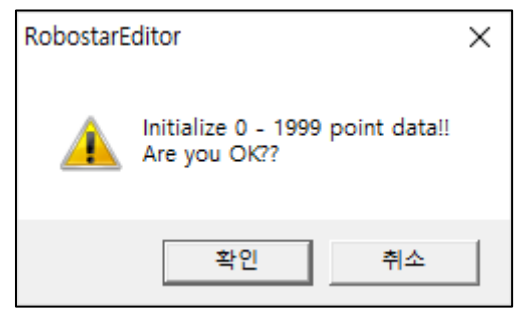

Figure 2-18 "All Apply" 初始化进行情况询问窗口

Figure 2-19为进行初始化的画面.

| N2 Rol   | oostarEditor V1. | 0.0 - [GP.GPT] |         |        |         |       |       |       |         |    |         |   |                       | - 0              |
|----------|------------------|----------------|---------|--------|---------|-------|-------|-------|---------|----|---------|---|-----------------------|------------------|
| File     | /iew Edit Wi     | ndow Help      |         | 1.0.1. |         |       |       |       |         |    |         |   |                       | -                |
| <i>1</i> | 3 4 1 1 1 1      | 🖻 🖻 🗅 🖸        | 2 4 6 7 | MQ     | 1 / % % | 1 76  |       |       |         |    |         |   |                       |                  |
|          | 1                | 2              | 3       | - 4    | 5       | 6     | 7     | 8     | R_CONF  | TO | DL USER | ^ |                       |                  |
| P00000   | 0.000            | 0.000          | 0.000   | 0.000  | 0.000   | 0.000 | 0.000 | 0.000 | NO_FORM | -  |         |   | Initialize point data |                  |
| 00001    | 0.000            | 0.000          | 0.000   | 0.000  | 0.000   | 0.000 | 0.000 | 0.000 | NO_FORM | *  |         |   |                       | _                |
| P00002   | 0.000            | 0.000          | 0.000   | 0.000  | 0.000   | 0.000 | 0.000 | 0.000 | NO_FORM | -  |         |   | 1: 0                  | apply            |
| P00003   | 0.000            | 0.000          | 0.000   | 0.000  | 0.000   | 0.000 | 0.000 | 0.000 | NO_FORM | *  |         |   | 2: 0                  | apply            |
| P00004   | 0.000            | 0.000          | 0.000   | 0.000  | 0.000   | 0.000 | 0.000 | 0.000 | NO_FORM | •  |         |   | 3: 0                  | apply            |
| P00005   | 0.000            | 0.000          | 0.000   | 0.000  | 0.000   | 0.000 | 0.000 | 0.000 | NO_FORM | *  |         |   | 4: 0                  | acolu            |
| P00006   | 0.000            | 0.000          | 0.000   | 0.000  | 0.000   | 0.000 | 0.000 | 0.000 | NO_FORM | *  |         |   |                       | арруу            |
| P00007   | 0.000            | 0.000          | 0.000   | 0.000  | 0.000   | 0.000 | 0.000 | 0.000 | NO_FORM | •  |         |   | 5: 0                  | apply            |
| P00008   | 0.000            | 0.000          | 0.000   | 0.000  | 0.000   | 0.000 | 0.000 | 0.000 | NO_FORM | -  |         |   | 6: 0                  | apply            |
| SP00009  | 0.000            | 0.000          | 0.000   | 0.000  | 0.000   | 0.000 | 0.000 | 0.000 | NO_FORM | -  |         |   | 7: 0                  | apply            |
| 3P00010  | 0.000            | 0.000          | 0.000   | 0.000  | 0.000   | 0.000 | 0.000 | 0.000 | NO_FORM | -  |         |   | 8.0                   | amly             |
| 3P00011  | 0.000            | 0.000          | 0.000   | 0.000  | 0.000   | 0.000 | 0.000 | 0.000 | NO_FORM | -  |         | 1 | u.  o                 |                  |
| GP00012  | 0.000            | 0.000          | 0.000   | 0.000  | 0.000   | 0.000 | 0.000 | 0.000 | NO_FORM | -  |         | 1 | 9: 0                  | apply            |
| GP00013  | 0.000            | 0.000          | 0.000   | 0.000  | 0.000   | 0.000 | 0.000 | 0.000 | NO_FORM | •  |         | 1 | 10: 0                 | apply            |
| 3P00014  | 0.000            | 0.000          | 0.000   | 0.000  | 0.000   | 0.000 | 0.000 | 0.000 | NO_FORM | •  |         |   | 11: 0                 | apply            |
| GP00015  | 0.000            | 0.000          | 0.000   | 0.000  | 0.000   | 0.000 | 0.000 | 0.000 | NO_FORM | *  |         | 1 | 12: 0                 | acciv            |
| GP00016  | 0.000            | 0.000          | 0.000   | 0.000  | 0.000   | 0.000 | 0.000 | 0.000 | NO_FORM | •  |         |   |                       |                  |
| GP00017  | 0.000            | 0.000          | 0.000   | 0.000  | 0.000   | 0.000 | 0.000 | 0.000 | NO_FORM | *  |         | 1 | Start Point : 0       | End Point : 1999 |
| GP00018  | 0.000            | 0.000          | 0.000   | 0.000  | 0.000   | 0.000 | 0.000 | 0.000 | NO_FORM | •  |         | 1 |                       |                  |
| GP00019  | 0.000            | 0.000          | 0.000   | 0.000  | 0.000   | 0.000 | 0.000 | 0.000 | NO_FORM | -  |         | 1 |                       | All apply        |
| GP00020  | 0.000            | 0.000          | 0.000   | 0.000  | 0.000   | 0.000 | 0.000 | 0.000 | NO_FORM | *  |         |   |                       |                  |
| GP00021  | 0.000            | 0.000          | 0.000   | 0.000  | 0.000   | 0.000 | 0.000 | 0.000 | NO_FORM | -  |         |   | Coordinate Paramete   | Increase Initia  |
| GP00022  | 0.000            | 0.000          | 0.000   | 0.000  | 0.000   | 0.000 | 0.000 | 0.000 | NO_FORM | -  |         |   |                       |                  |
| GP00023  | 0.000            | 0.000          | 0.000   | 0.000  | 0.000   | 0.000 | 0.000 | 0.000 | NO_FORM | •  |         |   |                       |                  |
| 3P00024  | 0.000            | 0.000          | 0.000   | 0.000  | 0.000   | 0.000 | 0.000 | 0.000 | NO_FORM | •  |         |   |                       |                  |
| SP00025  | 0.000            | 0.000          | 0.000   | 0.000  | 0.000   | 0.000 | 0.000 | 0.000 | NO_FORM | •  |         |   |                       |                  |
| 3P00026  | 0.000            | 0.000          | 0.000   | 0.000  | 0.000   | 0.000 | 0.000 | 0.000 | NO_FORM | *  |         |   |                       |                  |
| 3P00027  | 0.000            | 0.000          | 0.000   | 0.000  | 0.000   | 0.000 | 0.000 | 0.000 | NO_FORM | •  |         |   |                       |                  |
| 5P00028  | 0.000            | 0.000          | 0.000   | 0.000  | 0.000   | 0.000 | 0.000 | 0.000 | NO_FORM | *  |         |   |                       |                  |
|          |                  |                |         |        |         |       |       |       |         |    |         | × |                       |                  |

Figure 2-19 Initialize 进行过程中POINT 文件编辑画面

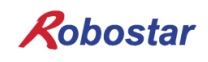

#### 4.2 Increase

Figure 2-20为 Point 编辑时,在设定范围内可以增加设定数据量的编辑Tab. Point范围设定通过 Start Point和 End Point设定,也可以对各别及所有轴增加指定Point值.

| 6      | 7      | 8      | R_CONF  |   | TOOL | USER | ^ | = |                  |                 |                         |
|--------|--------|--------|---------|---|------|------|---|---|------------------|-----------------|-------------------------|
| 0.0000 | 0.0000 | 0.0000 | NO_FORM | - |      |      |   |   | Initia           | lize point data |                         |
| 0.0000 | 0.0000 | 0.0000 | NO_FORM | • |      |      |   |   |                  |                 |                         |
| 0.0000 | 0.0000 | 0.0000 | NO_FORM | ٠ |      |      |   | 1 | )\$ <sup>1</sup> | 0               | (2) <sub>4</sub> Japply |
| 0.0000 | 0.0000 | 0.0000 | NO_FORM | • |      |      |   |   | 2:               | 0               | apply                   |
| 0.0000 | 0.0000 | 0.0000 | NO_FORM | • |      |      |   |   | 3:               | 0               | apply                   |
| 0.0000 | 0.0000 | 0.0000 | NO_FORM | ٠ |      |      |   |   | 4.               | 0               | where                   |
| 0.0000 | 0.0000 | 0.0000 | NO_FORM | • |      |      |   |   | 1.               | l.              |                         |
| 0.0000 | 0.0000 | 0.0000 | NO_FORM | • |      |      |   |   | 5:               | 0               | apply                   |
| 0.0000 | 0.0000 | 0.0000 | NO_FORM | • |      |      |   |   | 6:               | 0               | apply                   |
| 0.0000 | 0.0000 | 0.0000 | NO_FORM | • |      |      |   |   | 7:               | 0               | apply                   |
| 0.0000 | 0.0000 | 0.0000 | NO_FORM | ٠ |      |      |   |   | 8:               | 0               | anniv                   |
| 0.0000 | 0.0000 | 0.0000 | NO_FORM | • |      |      |   |   |                  | •               |                         |
| 0.0000 | 0.0000 | 0.0000 | NO_FORM | • |      |      |   |   | 9:               | 0               | apply                   |
| 0.0000 | 0.0000 | 0.0000 | NO_FORM | • |      |      |   |   | 10 :             | 0               | apply                   |
| 0.0000 | 0.0000 | 0.0000 | NO_FORM | ٠ |      |      |   |   | 11:              | 0               | apply                   |
| 0.0000 | 0.0000 | 0.0000 | NO_FORM | ٠ |      |      |   |   | 12 :             | 0               | apply                   |
| 0.0000 | 0.0000 | 0.0000 | NO_FORM | • |      |      |   |   |                  | 3               | н <u>(</u>              |
| 0.0000 | 0.0000 | 0.0000 | NO_FORM | ٠ |      |      |   |   | Star             | t Point : 0     | End Point : 1999        |
| 0.0000 | 0.0000 | 0.0000 | NO_FORM | • |      |      |   |   |                  |                 |                         |
| 0.0000 | 0.0000 | 0.0000 | NO_FORM | • |      |      |   |   |                  | (               | 5 ← All apply           |
| 0.0000 | 0.0000 | 0.0000 | NO_FORM | • |      |      |   |   |                  |                 |                         |
| 0.0000 | 0.0000 | 0.0000 | NO_FORM | • |      |      |   | 1 | Coordi           | nate Parameter  | Increase Initialize     |

Figure 2-20 POINT 文件编辑画面中的Increase Tab

■ Increase 设定Tab详细说明

| (1) | 1号轴增加位置设定值(Angle) | 2 | 1号轴增加位置值各别应用  |
|-----|-------------------|---|---------------|
| 3   | Start Point 设定值   | 4 | End Point 设定值 |
| 5   | 1~8号增加位置值应用所有     |   |               |

Figure 2-21为各位置值增加1号轴: -2.098, 2号轴: 4.483, 3号轴: 32.687, 4号轴: -91.268, 5号轴: -91.671, 6号轴: 52.813的画面.

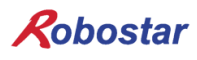

| ) 🗳 🖥  | 1 🚳   🕹 🖣 | a ⊫   Ω ⊆ | 488     | M Q E    | 1 1 76 76 | 76      |        |        |         |     |        |                     |                       |
|--------|-----------|-----------|---------|----------|-----------|---------|--------|--------|---------|-----|--------|---------------------|-----------------------|
|        | 1         | 2         | 3       | 4        | 5         | 6       | 7      | 8      | R_CONF  | тоо | USER ^ |                     |                       |
| P00000 | -2.0980   | 4.4830    | 32.6870 | -91.2680 | -91.6710  | 52.8130 | 0.0000 | 0.0000 | NO_FORM | -   |        | Increase point data |                       |
| P00001 | -2.0980   | 4.4830    | 32.6870 | -91.2680 | -91.6710  | 52.8130 | 0.0000 | 0.0000 | NO_FORM | *   |        |                     |                       |
| P00002 | -2.0980   | 4.4830    | 32.6870 | -91.2680 | -91.6710  | 52.8130 | 0.0000 | 0.0000 | NO_FORM | *   |        | 1: -2.098           | apply                 |
| P00003 | -2.0980   | 4.4830    | 32.6870 | -91.2680 | -91.6710  | 52.8130 | 0.0000 | 0.0000 | NO_FORM | *   |        | 2: 4.483            | apply                 |
| P00004 | -2.0980   | 4.4830    | 32.6870 | -91.2680 | -91.6710  | 52.8130 | 0.0000 | 0.0000 | NO_FORM | *   |        | 3: 32.687           | apply                 |
| 00005  | -2.0980   | 4.4830    | 32.6870 | -91.2680 | -91.6710  | 52.8130 | 0.0000 | 0.0000 | NO_FORM | *   |        | 4. 01.000           |                       |
| 900006 | -2.0980   | 4.4830    | 32.6870 | -91.2680 | -91.6710  | 52.8130 | 0.0000 | 0.0000 | NO_FORM | -   |        | 4: -91.200          | appry                 |
| P00007 | -2.0980   | 4.4830    | 32.6870 | -91.2680 | -91.6710  | 52.8130 | 0.0000 | 0.0000 | NO_FORM | -   |        | 5: -91.671          | apply                 |
| P00008 | -2.0980   | 4.4830    | 32.6870 | -91.2680 | -91.6710  | 52.8130 | 0.0000 | 0.0000 | NO_FORM | -   |        | 6: 52.813           | apply                 |
| 00009  | -2.0980   | 4.4830    | 32.6870 | -91.2680 | -91.6710  | 52.8130 | 0.0000 | 0.0000 | NO_FORM | -   |        | 7: 0                | apply                 |
| 00010  | -2.0980   | 4.4830    | 32.6870 | -91.2680 | -91.6710  | 52.8130 | 0.0000 | 0.0000 | NO_FORM | -   |        | 8.0                 |                       |
| 00011  | -2.0980   | 4.4830    | 32.6870 | -91.2680 | -91.6710  | 52.8130 | 0.0000 | 0.0000 | NO_FORM | -   |        | 0.10                | appry                 |
| 00012  | -2.0980   | 4.4830    | 32.6870 | -91.2680 | -91.6710  | 52.8130 | 0.0000 | 0.0000 | NO_FORM | -   |        | 9: 0                | apply                 |
| 00013  | -2.0980   | 4.4830    | 32.6870 | -91.2680 | -91.6710  | 52.8130 | 0.0000 | 0.0000 | NO_FORM | -   |        | 10: 0               | apply                 |
| 00014  | -2.0980   | 4.4830    | 32.6870 | -91.2680 | -91.6710  | 52.8130 | 0.0000 | 0.0000 | NO_FORM | •   |        | 11: 0               | apply                 |
| 00015  | -2.0980   | 4.4830    | 32.6870 | -91.2680 | -91.6710  | 52.8130 | 0.0000 | 0.0000 | NO_FORM | •   |        | 12: 0               | annha                 |
| 00016  | -2.0980   | 4.4830    | 32.6870 | -91.2680 | -91.6710  | 52.8130 | 0.0000 | 0.0000 | NO_FORM | •   |        |                     | oppiy                 |
| 00017  | -2.0980   | 4.4830    | 32.6870 | -91.2680 | -91.6710  | 52.8130 | 0.0000 | 0.0000 | NO_FORM | •   |        | Start Point : 0     | End Point : 1999      |
| 00018  | -2.0980   | 4.4830    | 32.6870 | -91.2680 | -91.6710  | 52.8130 | 0.0000 | 0.0000 | NO_FORM | •   |        |                     |                       |
| 00019  | -2.0980   | 4.4830    | 32.6870 | -91.2680 | -91.6710  | 52.8130 | 0.0000 | 0.0000 | NO_FORM | •   |        |                     | All apply             |
| 00020  | -2.0980   | 4.4830    | 32.6870 | -91.2680 | -91.6710  | 52.8130 | 0.0000 | 0.0000 | NO_FORM | •   |        |                     |                       |
| 00021  | -2.0980   | 4.4830    | 32.6870 | -91.2680 | -91.6710  | 52.8130 | 0.0000 | 0.0000 | NO_FORM | •   |        | Coordinate Paramete | r Increase Initialize |
| 00022  | -2.0980   | 4.4830    | 32.6870 | -91.2680 | -91.6710  | 52.8130 | 0.0000 | 0.0000 | NO_FORM | •   |        |                     |                       |
| 00023  | -2.0980   | 4,4830    | 32.6870 | -91,2680 | -91.6710  | 52.8130 | 0.0000 | 0.0000 | NO FORM | -   |        |                     |                       |

Figure 2-21 Increase 进行后POINT 编辑画面

#### 4.3 Parameter

※ 目前不支持的功能.

#### 4.4 Coordinate

※ 目前不支持的功能.

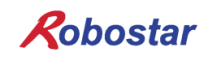

## 5. 变量文件编辑画面

|             |                 | 2   6 | M | £ 2 | <i>1</i> 44 | 9,814 | % %   | 6        |
|-------------|-----------------|-------|---|-----|-------------|-------|-------|----------|
| E FLOAT.GFT |                 | 83    | Ì |     | EGER.GIT    |       |       | ×        |
| INDEX       | VALUE           | ^     |   | IN  | DEX         | VALUE |       | ^        |
| F000        | 9999.999000     |       |   |     | 1000        |       | 130   | Ľ        |
| F001        | 9999999.000000  |       |   |     | 1001        |       | 10    |          |
| F002        | -9999999.000000 |       |   |     | 1002        |       | 32760 |          |
| F003        | -9999.999000    |       |   |     | 1003        |       | 0     |          |
| F004        | 0.123456        |       |   |     | 1004        |       | 0     |          |
| F005        | 0.000000        |       |   |     | 1005        |       | 0     |          |
| F006        | 0.000000        |       |   |     | 1006        |       | 0     |          |
| F007        | 0.000000        |       |   |     | 1007        |       | 0     |          |
| F008        | 0.000000        |       |   |     | 1008        |       | 0     |          |
| F009        | 0.000000        |       |   |     | 1009        |       | 0     |          |
| F010        | 0.000000        |       |   |     | 1010        |       | 0     |          |
| F011        | 0.000000        |       |   |     | 1011        |       | 0     |          |
| F012        | 0.000000        |       |   |     | 1012        |       | 0     |          |
| F013        | 0.000000        |       |   |     | 1013        |       | 0     |          |
| F014        | 0.000000        | ×     |   |     | 1014        |       |       | <b>v</b> |

Figure 2-22为变量Editor 画面,可以编辑控制器内使用的FLOAT, INTEGER 变量.

Figure 2-22 变量文件编辑画面

## 第3章 修改历史

| 版本 | 日期         | 修改内容                              |
|----|------------|-----------------------------------|
| 1  | 2019-01-07 | 初始版本                              |
| 2  | 2020-05-07 | 执行FileTransfer Connect时添加了T/P参数设置 |

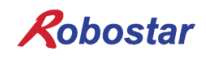

## A. 参考文献

此章节指定使用本产品的所有Robot系统服务、修理或安装中需要的所有文献. 所有文献ID的第一个词表示控制器名称,第二个词表示相应文献的省略名.最后,标记语言和相应 文献版本.

语言按照以下规则表示.

- 韩语: K
- 英语: E
- 中文: C
- 越南: V

| Document ID | 说明                                                                                                  |  |  |  |  |  |
|-------------|----------------------------------------------------------------------------------------------------|--|--|--|--|--|
| N2-IM-Cロロ   | <b>安装及使用说明书(Installation and handling manual)</b><br>控制器结构及安装,外部设备之间接口方法的说明.                        |  |  |  |  |  |
| N2-OM-C□□   | 操作及运行说明书 (Operation manual)<br>控制器及Teach Pendant的使用方法及参数设置, JOB 程序编辑, 附加功<br>能等说明.                  |  |  |  |  |  |
| N2-PM-C□□   | <b>开发说明书(Programming manual)</b><br>Robostar Robot程序RRL(Robostar robot language)制作方法及提供<br>的命令相关说明. |  |  |  |  |  |
| N2-HM-C□□   | <b>Unihost说明书(Unihost manual)</b><br>Robostar Online PC 程序Unihost相关说明.                              |  |  |  |  |  |
| N2-AM-C□□   | Alarm及维护保修说明书(Alarm and maintenance manual)<br>相应控制器为基础的Robot系统中发生的问题相关信息及解决方法、处理<br>步骤相关说明.        |  |  |  |  |  |

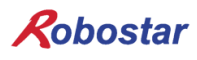

## B. 危险级别及符号

| 符号          | 级别                  | 含义                                     |
|-------------|---------------------|----------------------------------------|
|             | DANGER              | 如不遵守指南可能发生事故、重伤或致命伤害及/或严重产<br>品损坏.     |
|             | WARNING             | 如不遵守指南可能发生事故,因此有可能发生严重受伤、<br>致命伤或产品损坏. |
| $\bigwedge$ | CAUTION             | 如不遵守指南有可能发生事故,导致产品损坏.                  |
|             | ELECTRICAL<br>SHOCK | 触电或触电符号表示存在重伤或死亡的电气性危险.                |
| i           | NOTE                | 告知重要事实及条件.                             |
| $\bigcirc$  | PROHIBITION         | 为正常使用产品禁止的事项.                          |

N2 Series Controller

UNI-HOST Manual Second edition, May 07, 2020

> ROBOSTAR CO., LTD. ROBOT R&D CENTER

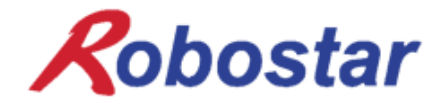